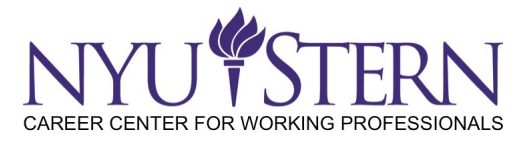

# How to Search Job Postings

Career Account is a lifelong resource that is available to all Stern students and alumni. This online tool can be used to access job postings tailored to the Stern population.

If you are current student, you are able to access Career Account through <u>Stern Links</u>. If you are a degree holding Stern graduate, you are able to access Career Account through <u>SternConnect</u>.

# STEP 1: Once you are signed into Career Account, mouse over Jobs select All Jobs.

| Home Profile Documents C | areer Resource Hub Jo                                                                                                 | bs Surveys Ev                                                                                                    | ents Calendar C                                                                                                    | Graduate Employment Survey |
|--------------------------|----------------------------------------------------------------------------------------------------|----------------------------------------------------------------------------------------------------|----------------------------------------------------------------------------------------------------|----------------------------|
| Welcome                  |                                                                                                    | l Jobs                                                                                                    | search                                                                                                    | 🔍 🗷 💄 My Account 🗈 🧿 🖶 😒   |
| Your feedback is         | Re<br>NEWS FEED                                                                                                    | ecommended Jobs                                                                                                    | SHORTCUTS                                                                                                    |                            |
| welcome.                 | NOTIFICATI<br>Job Finder<br>• An<br>• As:<br>You<br>See the Fu                                                        | ION<br>r has matches for you<br><u>alyst (100%)</u><br>a <u>lyst (100%)</u><br>sociate – Financial Inst<br>rk. Washington DC, or<br>ull List                                                                                | K     Career Resource Hub     Search lob Postings     Workshop RSVP      SOCIAL MEDIA (CCWP)     Facebook     Twitter                                                                  |                            |
|                          | NOTIFICATI<br>You have<br>agent (as                                                                                   | ION<br><b>50</b> results in Search A<br>of 2013-09-04 02:06                                                                                                    | <ul> <li>Pinterest</li> <li>Tumblr</li> <li>Twitter (OCD)</li> </ul>                                                                                                    |                            |
|                          | NOTIFICATI<br>You have<br>(as of 201                                                                                  | 12 results in Search A<br>3-09-02 02:04:24)                                                                                                    | ENTER/EDIT JOB OFFER INFO                                                                                                    |                            |
|                          | ANNOUNCE<br>Welcome<br>Welcome<br>find helpfu<br>networking<br>databases<br>panels. Thi<br>job posting<br>If you have | MENT<br>e from the CCWP<br>o your NYU Stern Caree<br>I resources such as guik<br>g, and interviewing, care<br>, and videos of past woi<br>is is also where you may<br>us, and register for upcoi<br>e any questions, please | r Account, where you wil<br>des on resume writing,<br>er and industry research<br>rkshops and career<br>v view and apply to Stern<br>ming career events.<br>feel free to contact us at | GETTING STARTED            |

## Visit the CCWP

Henry Kaufman Management Center, 44 West 4th Street; 4th Floor Suite 4-140

Office Hours Monday/Tuesday 10 a.m. to 7 p.m., Wednesday/Thursday 10 a.m. to 6 p.m., Friday 9 a.m. to 5 p.m.

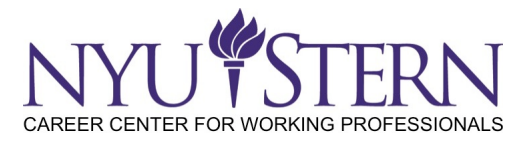

**STEP 2:** A list of preliminary filters and current openings will appear. You can use these filters to conduct a general search.

For example, if you were searching for project-based work in consulting, you would enter "consulting" in the **Keyword** field and select "Project-based/Part-time/Semester Internship" in the **Position Type** field, and select **Search.** Postings matching your criteria will appear.

| Home           | Profi             | le Documents                                                                                                    | Career Resource Hub                                                                            | Jobs                        | Surveys               | Events          | Calendar                                 | Graduate Em    | ployment S                 | Survey                       |  |
|----------------|-------------------|----------------------------------------------------------------------------------------------------|------------------------------------------------------------------------------------------------|-----------------------------|-----------------------|-----------------|------------------------------------------|----------------|----------------------------|------------------------------|--|
| Home >         | Jobs              |                                                                                                    |                                                                                                |                             |                       |                 | search                                   | Q              | 🗷 💄 N                      | Ny Account 🛅 🗿 🖶 🔕           |  |
| job            | pos               | stings                                                                                                    |                                                                                                |                             |                       |                 |                                          |                |                            | software by symplicity*      |  |
| Jobs           | Rec               | ommended Jobs                                                                                                    | My Favorites Advanced                                                                          | Search M                    | ly Agents             | Job Post        | ing Applicatio                           | ns             |                            |                              |  |
| Key<br>Positio | ywords<br>on Type | Consulting<br>(searches job title,<br>Project-based/Pa                                                                      | , ID, description, and employ                                                                  | ver name us                 | sing the "Ol          | R" function     | Show Me:                                 | All Job Postin | gs 💌                       |                              |  |
| ▼ Mo           | re Ontic          | ns Search Cle                                                                                                    | 26 results Items                                                                               | 1-20 of 20                  | 6 (Results            | as of: Wedi     | nesdav. Septen                           | nber 04. 2013  | 11:21 am)                  |                              |  |
|                | re opine          |                                                                                                    |                                                                                                |                             |                       |                 |                                          |                |                            |                              |  |
| •              | View              | v Printable Job List                                                                                                    | Save As Excel (0 items se                                                                      | lected)                     | SORT BY:              | Date Poste      | d                                        | SHOW           | 20 💌 per                   | page Page 1 💌 🕨              |  |
| 1. 🗆           | 众                 | ndependent (                                                                                                    | Consultant                                                                                     |                             |                       |                 |                                          |                |                            |                              |  |
|                | 44                | Apply                                                                                                    |                                                                                                | Applic                      |                       |                 | Deadline: Oct                            | ober 04, 2013  | Posted: September 03, 2013 |                              |  |
|                | ł                 | HighPoint Associates is a leading consulting firm headquartered<br>in Los Angeles, with offices in Dallas and New York. Our |                                                                                                |                             |                       |                 | Lancorek High one As                     |                | POSITION TYP               | based/Part-<br>Time/Semester |  |
|                | l                 | itilizes a carefully s                                                                                                    | dent Mor                                                                                       | <u>e</u> 1                  | LOCATION              | nationwide, USA |                                          | ID             | 35064                      |                              |  |
| 2. 🗆           | 贫                 | Marketing and                                                                                                    | Sales Intern                                                                                   |                             |                       |                 |                                          |                |                            |                              |  |
|                | #                 | Apply                                                                                                    |                                                                                                |                             |                       |                 | Application Deadline: October 10, 2013 P |                |                            | tember 03, 2013              |  |
|                | t                 | CPM Group is seekin<br>eam. Successful ca<br>skills and will carry                                                          | ng an Intern to join the mark<br>ndidates will have very stror<br>themselves in a confident ar | eting and s<br>ng interpers | ales<br>sonal<br>onal | EMPLOYER        | CPM Group                                |                | POSITION TYP               | based/Part-<br>Time/Semester |  |
|                | r                 | nanner. The positio                                                                                                    | ons entails keeping <u>More</u>                                                                |                             | l                     | OCATION         | New York, Ne                             | w York         | ID                         | 35584                        |  |
|                |                   |                                                                                                    |                                                                                                |                             |                       |                 |                                          |                |                            |                              |  |

## Visit the CCWP

Henry Kaufman Management Center, 44 West 4<sup>th</sup> Street; 4<sup>th</sup> Floor Suite 4-140

**Office Hours** 

Monday/Tuesday 10 a.m. to 7 p.m., Wednesday/Thursday 10 a.m. to 6 p.m., Friday 9 a.m. to 5 p.m.

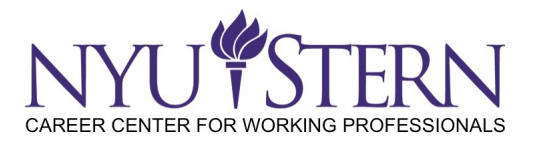

| STEP 3: | To conduct a | more specific search, | select More | Options |
|---------|--------------|-----------------------|-------------|---------|
|---------|--------------|-----------------------|-------------|---------|

| Home                 | Profile                                                                                                    | Documents   | Career Reso  | urce Hub | Jobs   | Employers | Surveys     | Events     | Calendar                   |  |  |
|----------------------|----------------------------------------------------------------------------------------------------|-------------|--------------|----------|--------|-----------|-------------|------------|----------------------------|--|--|
| Home > Jobs Search Q |                                                                                                    |             |              |          |        |           |             |            | ् 🛛 🖉 💄 My Account 🛅 3 🚍 🕏 |  |  |
| job postings         |                                                                                                    |             |              |          |        |           |             |            |                            |  |  |
| Jobs                 | Recomm                                                                                                    | nended Jobs | My Favorites | Advanced | Search | My Agents | Job Posting | Applicatio | ons                        |  |  |
| Ke                   | Keywords Show Me: All Job Postings<br>(searches job title, ID, description, and employer name using the "OR" function) |             |              |          |        |           |             |            |                            |  |  |
| Positio              | on Type                                                                                                    |             |              |          | \$     |           |             | Cit        | У                          |  |  |
| - Me                 | More Options Search Clear 739 results Items 1-20 of 739 (Results as of: Tuesday, September 17, 2013   6:29 pm)         |             |              |          |        |           |             |            |                            |  |  |

**STEP 4:** A list of additional filters will appear. You will use these filters to conduct more specific searches.

For example, you may be looking for full-time, general management positions in Texas. You would adjust the **Position Type**, **State**, and **Job Function fields**. Then you would select **Search**. A list of postings matching your criteria will appear.

| Recommended                     | obs My Favorites         | Advanced Search      | My Agents      | Job Posting Applications |               |                 |                  |         |    |
|---------------------------------|--------------------------|----------------------|----------------|--------------------------|---------------|-----------------|------------------|---------|----|
| Keywords<br>(searches)          | ob title, ID, descriptio | on, and employer nam | e using the "C | )R" function)            |               | Show<br>Me:     | All Job Postings | •       |    |
| osition Type Full-Time          |                          | -                    |                |                          |               | City            |                  |         |    |
| State Texas                     | •                        |                      |                |                          |               | Country         |                  |         | •  |
| Jobs located within U.S. jobs o | niles of zip code        | niles).              |                |                          | $\rightarrow$ | Job<br>Function | General Manageme | nt      | •  |
| Ignore 🔍 yes 🔘<br>Iational Jobs | no                       |                      |                |                          |               | Industry        |                  |         | •  |
| Work                            |                          |                      |                |                          | •             | End Date        | Selec            | t Clear | to |
| uthorization                    |                          |                      |                |                          |               |                 | Selec            | t Clear |    |
| This position                   |                          | •                    |                |                          |               | Employer        | [options]        |         |    |
| ID 💌                            |                          |                      |                |                          |               |                 |                  |         |    |

## Visit the CCWP

Henry Kaufman Management Center, 44 West 4<sup>th</sup> Street; 4<sup>th</sup> Floor Suite 4-140

Office Hours Monday/Tuesday 10 a.m. to 7 p.m., Wednesday/Thursday 10 a.m. to 6 p.m., Friday 9 a.m. to 5 p.m.

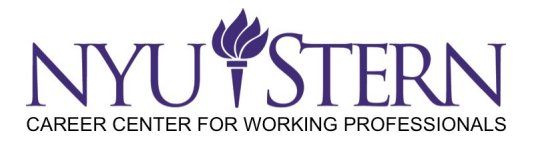

# **STEP 5:** Select the position title to view the detailed job description.

| <ul> <li>President</li> <li>Apply</li> <li>Job Posting PRESIDENT Neighborhood Trust Federal Credit Union (NTFCU) seeks a President to lead the credit union, execute against it strategic plan for growth and expanded social impact, and manage NTFCU as a viable financial More</li> </ul> | Application<br>EMPLOYER<br>LOCATION | Deadline: September 23, 2013<br>Neighborhood Trust<br>Financial Partners<br>nationwide, USA | Posted: July 2<br>POSITION TYPE | <b>6, 2013</b><br>Full-Time<br>35778 |  |
|----------------------------------------------------------------------------------------------------|-------------------------------------|---------------------------------------------------------------------------------------------|---------------------------------|--------------------------------------|--|
|----------------------------------------------------------------------------------------------------|-------------------------------------|---------------------------------------------------------------------------------------------|---------------------------------|--------------------------------------|--|

**STEP 6:** To apply for the role, review the details in the **Want this Job** section at the top, right corner of the screen.

| Home                        | Profile                      | Documents                             | Career Resource Hub                                     | Jobs                   | Employers           | My Interviews                               | Surveys       | Events | С |
|-----------------------------|------------------------------|---------------------------------------|---------------------------------------------------------|------------------------|---------------------|---------------------------------------------|---------------|--------|---|
| Home >                      | Jobs > Pres                  | sident (35778)                        |                                                         |                        |                     | sea                                         | arch          | Q      |   |
| job                         | posti                        | ngs                                   |                                                         |                        |                     |                                             |               |        |   |
| ☆ <b>P</b>                  | reside                       | ent                                   | Partners                                                |                        |                     | WANT THE IO                                 | 12            |        |   |
| Ne.                         |                              |                                       | raitiers                                                |                        |                     | WANT THIS JOE                               | Sf            |        |   |
| POSTED:<br>POSITION<br>TYPE | JUI 26, 201<br>ON Fu         | 3<br>III-Time                         | IS THIS PA<br>POSITION PAID<br>OR UNPAID?               | aid                    |                     | 1 Apply                                     | '             |        |   |
| THIS PO<br>IS TARO<br>TO    | OSITION St<br>GETED          | ern MBA Alumni                        |                                                         |                        |                     | IMPORTANT DA<br>Posted On:<br>July 26, 2013 | TES           |        |   |
| DESCRI                      | PTION                        |                                       |                                                         |                        |                     | Applications Acc                            | cepted Until: |        |   |
| Job Pos<br>PRESID           | iting<br>ENT                 |                                       |                                                         | _d                     |                     | September 23, 20                            | 013           |        |   |
| Neighb<br>seeks a           | orhood Tru<br>President      | ust Federal Cred<br>to lead the cred  | it Union (NTFCU)                                        | Emplo                  | ver Profile         |                                             |               |        |   |
| agains<br>NTFCU             | t it strategi<br>as a viable | c plan for growt<br>financial institu | h and expanded social im<br>ition and as a trailblazing | pact, and<br>social en | manage<br>terprise. |                                             |               |        |   |
| About                       | Neighborh                    | ood Trust Federa                      | al Credit Union (NTECU)                                 |                        |                     |                                             |               |        |   |

## Visit the CCWP

Henry Kaufman Management Center, 44 West 4<sup>th</sup> Street; 4<sup>th</sup> Floor Suite 4-140

**Office Hours** Monday/Tuesday 10 a.m. to 7 p.m., Wednesday/Thursday 10 a.m. to 6 p.m., Friday 9 a.m. to 5 p.m.

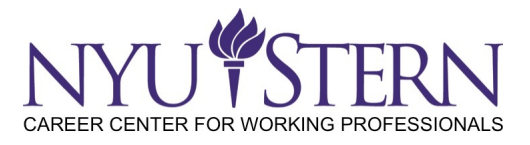

The section will list one of three methods to apply for the position

- Apply online (through Career Account)
- Direct email
- Apply through an external website

**STEP 6:** To apply online (through Career Account), select **Apply**.

| Home                      | Profile                | Documents               | Career Resource Hub      | Jobs | Employers | My Interview                             | vs Surveys | Events | С |
|---------------------------|------------------------|-------------------------|--------------------------|------|-----------|------------------------------------------|------------|--------|---|
| Home >                    | Jobs > Pre             | sident (35778)          |                          |      |           | [                                        | search     | C      | ξ |
| job                       | posti                  | ngs                     |                          |      |           |                                          |            |        |   |
| ☆ P<br>Ne                 | reside                 | ent<br>d Trust Financia | WANT THIS                | JOB? |           |                                          |            |        |   |
| Posted:<br>POSITI<br>TYPE | : Jul 26, 201<br>ON Fu | 3<br>Ill-Time           | IS THIS<br>POSITION PAID | Paid |           | 1 Ap                                     | ply        |        |   |
| THIS PO<br>IS TARO<br>TO  | OSITION St<br>GETED    | ern MBA Alumni          | OR UNPAID?               |      |           | IMPORTANT<br>Posted On:<br>July 26, 2013 | DATES      |        |   |

You must have uploaded a resume to apply online through Career Account.

*Note:* If you do not see the **Apply** option and the company wants you to apply through Career Account, you will see a message prompting you to upload a resume. Refer to the *How to Upload a Document to Career Account* for instructions on how to upload your resume.

If you have any further questions, please call the CCWP at 212.998.0235 or e-mail us at <a href="https://ccwp@stern.nyu.edu">ccwp@stern.nyu.edu</a>.

We look forward to working with you throughout your career journey!

## Visit the CCWP

Henry Kaufman Management Center, 44 West 4<sup>th</sup> Street; 4<sup>th</sup> Floor Suite 4-140

Office Hours Monday/Tuesday 10 a.m. to 7 p.m., Wednesday/Thursday 10 a.m. to 6 p.m., Friday 9 a.m. to 5 p.m.